## **AESOP** account --how to change pin

Login to your Frontline/AESOP account

Click on Preferences on the left hand side menu

| VIEWING AS<br>BRYAN MILLER | Absence    | Management | Milton Freewater USD 7 |  |
|----------------------------|------------|------------|------------------------|--|
| NAVIGATION                 | $\bigcirc$ |            |                        |  |
| 슈 Home                     |            |            |                        |  |
| On Available Jobs          |            |            |                        |  |
| 🕙 History                  |            |            |                        |  |
| 💫 Feedback                 |            |            |                        |  |
| <b>O Preferences</b>       |            |            |                        |  |
|                            |            |            |                        |  |

#### **Click on Phone Credentials**

| Personal Info | Bryan M          | liller         |                         |                    |
|---------------|------------------|----------------|-------------------------|--------------------|
| Credentials   | Name             | Phone          | Email Address           | Address            |
| District List | Milton Freewater | r USD 7        |                         | X Turn Off Calling |
|               | Bryan Miller     | (541) 861-8264 | snoman197444@icloud.com | Edit 🕨             |

| Personal Info               | Phone Credentials                                                                                  |
|-----------------------------|----------------------------------------------------------------------------------------------------|
| Phone<br>Credentials        | The phone ID and PIN listed below are only used to sign in to the Absence Management phone system. |
| Call Times<br>District List | Phone (login id): 5418618264                                                                       |
|                             | Phone PIN: 97862                                                                                   |
|                             |                                                                                                    |
|                             | Clear Form ✓ Save Changes                                                                          |

Make sure you click on SAVE CHANGES when done

# **AESOP** account --how to turn off calling

### Login to your Frontline/AESOP account

|                            | VIEWING AS<br>BRYAN MILLER | Absence | Management | Milton Freewater USD 7 |   |
|----------------------------|----------------------------|---------|------------|------------------------|---|
|                            | NAVIGATION                 | ¢       |            |                        |   |
| Clister og Drafteron og og | 슈 Home                     |         |            |                        |   |
| the left hand side menu    | ⊖_ Available Jobs          |         |            |                        |   |
|                            | History                    |         |            |                        | ſ |
|                            | Q₁ Feedback                |         |            |                        |   |
|                            | O Preferences              |         |            |                        |   |
|                            |                            |         |            |                        |   |

#### Click on Personal Info tab

| Personal Info        | Bryan M         | liller         |                         |                    |
|----------------------|-----------------|----------------|-------------------------|--------------------|
| Phone<br>Credentials | Name            | Phone          | Email Address           | Address            |
| Call Times           | Name            | Thone          | Linai Address           | Address            |
| District List        | Milton Freewate | r USD 7        |                         | X Turn Off Calling |
|                      | Bryan Miller    | (541) 861-8264 | snoman197444@icloud.com | Edit 🕨             |
|                      |                 |                |                         |                    |
|                      |                 |                |                         |                    |

### Click on X Turn off calling

| Confirm ×                                                                                                    | Make su                          |
|----------------------------------------------------------------------------------------------------|----------------------------------|
| You will not receive any further phone calls from Milton Freewater USD 7<br>Pressing ok indicates that you acknowledge the following disclaimer:                                                            | you clic<br>ok on th<br>that pop |
| Milton Freewater USD 7                                                                                                    | up                               |
| Limiting your availability to accept calls from our district will be<br>considered a declaration of not accepting work and may be considered a<br>non-work day for the purposes of employment verification. | You can<br>turn calli            |
| Cancel OK                                                                                                    | back or<br>later                 |